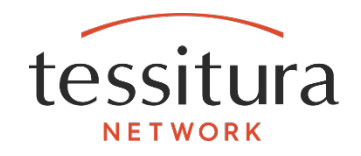

TN Express Web Plug-in

# MEMBERSHIP DISCOUNTING VIA PROMOTION CODE

DOCUMENTATION

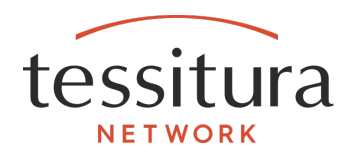

#### Overview

This custom plug-in allows a customer to receive a discounted membership via a promotion code. When the customer submits a valid promo code and adds a membership to the cart, the plug-in updates the membership amount to the discounted amount as set in the system table LTR\_TNEWCustom\_Memb\_Discount.

| Designs                                                                                                    | Price <b>BEFORE</b> promo co | ode is applied        |
|----------------------------------------------------------------------------------------------------|------------------------------|-----------------------|
| Become A Member Toc                                                                                                    | lay!                         | Membership Promo Code |
| I would like to join at the following level Indi<br>- Benefits for one named individuals<br>- Additional benefits info here<br>- Additional benefits info here | vidual 🔻 🦉 🖉 🐨               |                       |
|                                                                                                    | PROCEED TO CART              |                       |

| hopping Cart                                         |                                         |
|------------------------------------------------------|-----------------------------------------|
| nur ant antiin itema which will avairs in 20 minutes | Price <b>AFTER</b> promo code is applie |
| Description                                          | Total                                   |
| ndividual Membership                                 | \$85.00 1 \$85.00 delete                |
|                                                      | Total: \$85.00                          |
|                                                      | Amount Due: \$85.00                     |

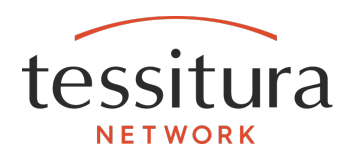

### **Transaction Path**

- The web user navigates to the standard TNEW Membership page.
- The web user enters a valid membership promo code within the standard TNEW interface.
- The web user adds the membership to the cart.
- If the promo code is intended to discount the membership, the plug-in will update the carted membership item to the discounted price. (Standard content structures in TNEW can be used to message the discounting appropriately on this screen.)
- The cart contents are displayed at which point the web user may either continue shopping or begin the checkout process.
- If a promotion code is added AFTER the contribution is added to the cart, a final check will be done UPON checkout to apply any deserved discounts based on promo code.

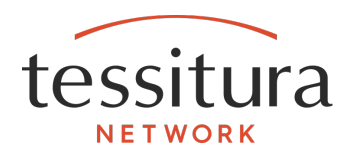

## **Setup Requirements**

- 1. All contribution types in the system table LTR\_TNEW\_Contrib\_Type that are to be discounted
  - must go to a fund and not an on-account payment method
  - must set up as a single amount and not a range
  - must be set-up as editable (editable check-box should be set to Y)
  - the membership level column must but filled out with the proper membership level.
- 2. In membership setup, if a membership level that is to be available for discounting, the level must have the start amount set to the lowest possible discounted amount for that level.
- To toggle the plug-in on or off, go to system table LTR\_TNEWCUSTOM\_WEB\_DEFAULTS and set entry membership\_discount\_is\_enabled to either Y (to enable) or N (to disable).

#### System Tables

#### LTR\_TNEWCustom\_Memb\_Discount

| Column       | Comments                                                                                                    |
|--------------|----------------------------------------------------------------------------------------------------|
| Organization | Set to the organization that the TNEW Site is using.                                                                                                    |
| Contrib Type | A dropdown list of the values from the Cart Alias field in the system table LTR_TNEW_CONTRIB_TYPE. If the Cart Alias field is blank, the value from the Name field will display. |
| Memb Level   | The Membership Level affected. Used by this plug-in only if no membership level is specified for the Contrib Type above.                                                         |

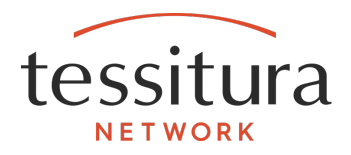

| Column            | Comments                                                                                                    |
|-------------------|----------------------------------------------------------------------------------------------------|
| Promo Code        | The valid promo code for this particular discount.                                                                                                    |
| Discounted Amount | The actual amount the membership is to be discounted to. Example: If the normal membership amount is \$100 and we are offering a 10% discount, then 90 is the amount placed in this column. |
| Start Dt          | If a particular membership level is to have a different discount during a limited date range than the normal discount, the start date of the range is placed here.                          |
|                   | Note: The date configuration for a particular membership level must not overlap the dates of another configuration row for the same membership level and promo code.                        |
| End Dt            | If a particular membership level is to have a different discount during a limited date range than the normal discount, the end date of the range is placed here.                            |
|                   | Note: The date configuration for a particular membership level must not overlap the dates of another configuration row for the same membership level and promo code.                        |